## PARA DOCENTES

## COMO ASOCIAR Ó MODIFICAR A OTROS DOCENTES EN UNA COMISIÓN

Para que un docente pueda ser asociado a una comisión en el Campus Virtual (CV), deberá poseer Correo Electrónico Académico (CEA) y estar dado de alta en el CV con rol de docente.

En caso que el docente a ser asociado a una comisión no esté dado de alta con este rol en el CV, deberá contactarse con la Oficina de CV enviando un mail a <u>campusvirtual@derecho.uba.ar</u> y explicando cuál es el inconveniente.

Si, por otro lado, el docente a ser asociado a una comisión no posee CEA, deberá tramitarlo en el área de CEA contactándose a <u>cea@derecho.uba.ar</u> para solicitar la información pertinente.

Ahora bien, si el docente a ser asociado a una comisión ya posee CEA y ya también cuenta con el rol de docente en el CV, cualquier otro docente que ya se encuentre asociado a dicha comisión en el CV podrá realizar los siguientes pasos:

1) Estando en la Materia y Comisión deseada, en la solapa "Ficha Técnica" hacer click en el botón "Modificar docentes":

| UBA 201            | 19 - Primer Semestre 🔹                                                                                                    |                                                                                                    | Docente Ejemplo        |
|--------------------|----------------------------------------------------------------------------------------------------|----------------------------------------------------------------------------------------------------|------------------------|
|                    | Facultad de Bu                                                                                                    | e Derecho<br>lenos Aires                                                                                                    | Home Materias Noticias |
| Funciones          | Materias                                                                                                    |                                                                                                    |                        |
| 🔀 Mail             | Materia                                                                                                    | Seleccione una Materia                                                                                                    | <b>x</b> ]             |
| Calendario         |                                                                                                    |                                                                                                    |                        |
| Documentos         | MATERIA SEMPLO - E-01                                                                                                    | (UBA - Fac. Derecho)                                                                                                    | Cerrar Materia 🖬       |
| Contacto           | Ficha Técnica Cartelara                                                                                                    | Evaluaciones Documentos Estudio de Casos                                                                                      |                        |
| 🛄 Encuesta Docente |                                                                                                    |                                                                                                    |                        |
|                    | The second second secon | e                                                                                                    | <u>×</u>               |
|                    | Docentes:                                                                                                    | Adjunto - DOCENTE, Ejemplo / docentejemplo@derecho.uba.ar<br>Webmaster - DOCENTE, Ejemplo 2 / docentejemplo_2_@derecho.uba.ar | Modificar docentes     |
|                    | Horarios:                                                                                                    | La materia seleccionada no posee horarios cargados                                                                            | Ø Modificar horarios   |

2) En la ventana de Carga de Docentes que se abre, hacer click en el botón "Agregar Docente". Ello sumará un nuevo renglón donde podrá seleccionar al docente que se desee agregar (se abre una lista por orden alfabético) y el cargo que dicho docente tiene en la comisión:

| ombre                                                                                                    | Cargo      | Agregar Docente |
|----------------------------------------------------------------------------------------------------|------------|-----------------|
| Docente, Ejemplo                                                                                                    | Adjunto    | •               |
| Docente, Ejemplo 2                                                                                                    | Webmaster  | v 💌             |
| Seleccione profesor                                                                                                    |            | - 💌             |
| Seleccione profesor<br>A DESIGNAR,<br>I, Fernando Ramon<br>I, Mirtha<br>Maria Selectar<br>Fernando<br>Juan Martin<br>Ezequiel<br>Ezequiel<br>Virginia | A 10 Z / 0 | B Guardar       |

- 3) En caso que, en lugar de agregar un nuevo docente, se desee eliminar uno haciendo click sobre el botón rojo con la x blanca se lo elimina. También se puede modificar un cargo, en caso que haya sido mal ingresado.
- 4) Por último, hace click en el botón verde "Guardar" para efectivizar las modificaciones realizadas.